# **Use Tasks to Track Dates on Transactions**

Use *Checklist Tasks* to track dates that aren't covered by regular transaction dates and to help agents and admins keep track of important dates.

**Who Can Do This?** Admins with permission to *Fully Manage Checklists and Templates* can set up date *Tasks*. Agents and admins can take advantage of them throughout Pipeline.

#### Purpose

Tracking dates with Checklist Tasks:

- Helps track additional dates on the transaction when regular *Transaction Dates*, Optional *Transaction Date Fields*, and *Custom Date Fields* are not a good fit.
- Helps agents and admins stay on top of important dates on transactions, the *Tasks* page, in *Daily Task Reminders*, and in other places they already get reminded about *Tasks*.

## How It Works

To track dates using *Tasks*, an admin must first set them up in*Checklist Templates*. Setting up dates as *Tasks* allows them to be used as additional date fields on transactions and gives them their own special powers.

Setting up transaction dates as *Tasks* allows you to take advantage of the following *Task* features:

- Automatically Applied Checklists: Track the proper transactions and make the tracking process as hands-free as possible.
- @Mention: Highlight the date for certain users or groups.
- **Relative Due Dates**: Automatically calculate the date when it is related to a date on the transaction.
- Task Visibility: Show the date only to certain people.
- Key Dates: Take advantage of transaction timeline features.
- Agent-editable Due Dates: Allow agents to update the date

Everyone on your team can enjoy the benefits of date*Tasks* once an admin sets them up and they start being added to transactions.

# Set Up Date Tasks

To set up a *Task* to track a date:

1 Create a new Checklist Template or edit an existing one where the date can be added.Learn more about Managing Checklist Templates →

2 Make sure the Checklist Template is set to automatically apply to the appropriate transactions, based on Location(s), Status, Side(s) and / or Label(s). Learn more about Automatically Applying Checklist Templates →

3 Add a *Task* for the date to the *Checklist Template*. For example, to track the "Staging Date," enter "Staging Date."

| Search address, mls, agent, seller, buyer | Q 🏠 Transactions Tasks Unassign                      | ned Unreviewe | ed Reports Reference                   |  |  |  |  |
|-------------------------------------------|------------------------------------------------------|---------------|----------------------------------------|--|--|--|--|
| ← Go back to Checklists                   | New Checklist Template 0                             |               |                                        |  |  |  |  |
|                                           | Checklist Template Information                       |               |                                        |  |  |  |  |
| - People                                  | Locations*                                           |               |                                        |  |  |  |  |
| Manage Locations                          |                                                      |               |                                        |  |  |  |  |
| Manage Users                              |                                                      |               |                                        |  |  |  |  |
| Manage Contacts                           | Checklist Name *                                     |               |                                        |  |  |  |  |
| Manage Contact Roles                      | Listing                                              |               |                                        |  |  |  |  |
| - Customize                               | Automatically apply this checklist to trans          | sactions      |                                        |  |  |  |  |
| Company Settings                          | Status is: Side is:                                  | ¥ -           |                                        |  |  |  |  |
| Transaction Statuses                      |                                                      |               |                                        |  |  |  |  |
| Transaction Labels                        | Label Is any of these:                               |               |                                        |  |  |  |  |
| Documont Labols                           |                                                      |               |                                        |  |  |  |  |
| Document Name                             | Automatically apply to transactions in all locations |               |                                        |  |  |  |  |
| Document Names                            |                                                      |               |                                        |  |  |  |  |
| Lead Sources                              | Listing Agreement                                    | <b>=</b> @~ º | Due on Listing Date                    |  |  |  |  |
| Custom Fields                             |                                                      |               | Visible to listing agents              |  |  |  |  |
|                                           | Seller's Disclosure Notice                           | <b>⊟</b> ⊚ ♂  | Due 5 calendar days after Listing Date |  |  |  |  |
| - Templates                               | Order Photography @tc 1                              | 💾 💿 of 🔗      | Due 5 calendar days after Listing Date |  |  |  |  |
| Business Holidays                         | Staging Date                                         |               |                                        |  |  |  |  |
| Checklists                                |                                                      |               |                                        |  |  |  |  |
| Break Apart Docs                          | 1                                                    | 🗄 💿 oʻ 🕺      |                                        |  |  |  |  |
|                                           | + Add more tasks                                     |               |                                        |  |  |  |  |
| – Financials                              | + Bulk add tasks                                     |               |                                        |  |  |  |  |
| Agent Fees                                | Cancel                                               | ave Template  |                                        |  |  |  |  |
| Client Fees                               |                                                      |               |                                        |  |  |  |  |

#### 4 Optimize the date *Task*:

• @Mention specific people or groups in the Task to highlight the date for them.

Learn more about @Mention →

• Set a Relative Due Date to automatically calculate the date on transactions when the date is

typically based on another transaction date. Learn more about Relative Due Dates →

Set a Visibility Type to show the date only to certain people.
 Learn more about Task Visibility →

Designate the Task as a Key Date to take advantage of transaction timeline features.
 Learn more about Key Dates →

Allow agents to update the date once it's been added to transactions.
 Learn more about Allowing Agents to Change Due Dates →

5 Save the template then sit back and wait for the new dateTask to start applying automatically to transactions.

**Take advantage of the features of** *Tasks* **to track the date** once it starts applying automatically to transactions.

# **Use Date Tasks**

Once a date *Task* is added to transactions and a date is set for it, agents and admins can take advantage of the following tracking abilities of *Tasks*.

#### Add / Manage the Date on Transactions

Tasks give admins the ability to update the date on transactions. Agents can also update the date if it has been set as Agent-editable by an admin. Learn how to Manage Checklists on Transactions  $\rightarrow$ 

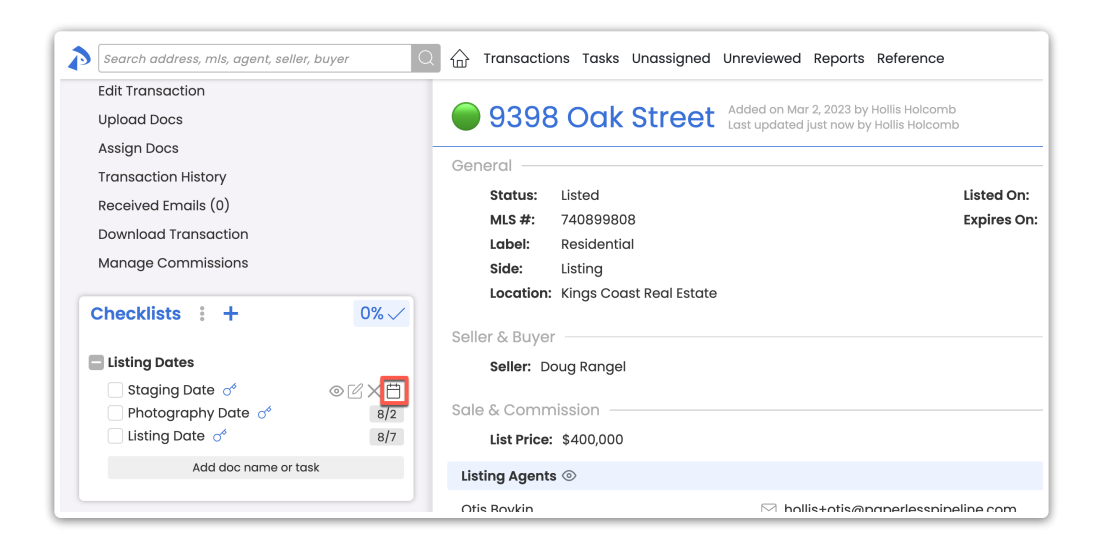

### View the Date on Transactions

Once a date is set for a*Task*, it will conveniently show next to the *Task* in the *Checklists* area on the transaction.

Learn how to View Checklists on Transactions →

| Checklists : +       | 0% 🗸 |  |  |
|----------------------|------|--|--|
| Listing Dates        |      |  |  |
| 🗌 Staging Date 🝼     | 7/28 |  |  |
| 🗌 Photography Date 🝼 | 8/2  |  |  |
| 🗌 Listing Date 🝼     | 8/7  |  |  |
| Add doc name or task |      |  |  |
|                      |      |  |  |

#### View the Date on the Tasks Page

Once a date is set for aTask, it can be tracked on the Tasks page along with other upcoming and overdue Tasks.

Learn more about the Tasks Page →

| 🔊 Search address, mits, agent, seller, buyer 🛛 🕼 Transactions Taks Unassigned Unreviewed Reports Reference + Add Transaction ? Help 🛞 Hollis H. |                                                                                                    |                            |                |                   |               |                                        |            |             |        |  |  |
|----------------------------------------------------------------------------------------------------|----------------------------------------------------------------------------------------------------|----------------------------|----------------|-------------------|---------------|----------------------------------------|------------|-------------|--------|--|--|
| - My Shortcuts                                                                                                    | Overdue and Upcoming Tasks 101-108 of 108 tasks.<br>Sync tasks with your ICal, Outlook or Google Colendar |                            |                |                   |               |                                        |            |             |        |  |  |
| Emails This Week                                                                                                    | Q Search                                                                                                  | ⊽Filter @ Sort ▼           | Columns 🔻      | Add Shortcut      |               |                                        | « First 《  | Prev Next > |        |  |  |
| <ul> <li>Fragged for Admin</li> <li>Frank's Tasks</li> </ul>                                                                                    | Due 🗘                                                                                                    | Task ‡                     | ~              | Transaction       | ÷             | Checklist                              | Visibility | 🗘 Status 🗘  | Agents |  |  |
| ☆ Frank's Transactions                                                                                                    | Fri 7/21                                                                                                  | Residential Purchase Agre  | ement          | 123 Three Avenue  | L Residential | Checklist 05 Pending Residential Buyer | Anyone     | Closed      | 2      |  |  |
| ☆ High Priority                                                                                                    | Fri 7/21                                                                                                  | Seller Property Questionno | aire           | 123 Three Avenue  | L Residential | Checklist 05 Pending Residential Buyer | Anyone     | Closed      | 8      |  |  |
| Photography Tasks                                                                                                    | Fri 7/28                                                                                                  | Staging Date               | 0 <sup>6</sup> | 9398 Oak Street   | L Residential | Listing Dates                          | Anyone     | Listed      | 8      |  |  |
| ♥ Pinned                                                                                                    | Wed 8/2                                                                                                   | Photography Date           | o*             | 🔵 9398 Oak Street | L Residential | Listing Dates                          | Anyone     | Listed      | 0      |  |  |
| Reviewed                                                                                                    | Mon 8/7                                                                                                   | Listing Date               | ್              | 🔵 9398 Oak Street | L Residential | Listing Dates                          | Anyone     | Listed      | 8      |  |  |
|                                                                                                    | Sat 9/30                                                                                                  | Otis's Birthday            | 0 <sup>6</sup> | 👤 Otis Boykin     | Û.            | Important Dates for HR Files           | Anyone     | Closed      | 8      |  |  |

## **Get Reminders**

Agents and admins can also get reminded about the date in *Daily Task Reminders* and synced calendars.

#### **Daily Task Reminders**

Agents and admins who are opted into receiving *Daily Task Reminders* will get email reminders about any date *Tasks* that are upcoming or in the past. Learn more about Daily Task Reminders  $\rightarrow$ 

#### Synced Calendars

Agents and admins who have synced their *Tasks* will see date *Tasks* on their calendars. If they have set up notifications in their calendar app, they will also be notified. Learn more about Syncing Calendars  $\rightarrow$